# Manual Book Aplikasi SIABI

JURUSAN BAHASA DAN PARIWISATA

Politeknik Negeri Sriwijaya Palembang

2025

### PANDUAN

### PENGGUNAAN UNTUK MAHASISWA

**Aplikasi SIABI** adalah sebuah aplikasi web yang dibangun dan digunakan untuk memudahkan mahasiswa dalam pengajuan Surat Pengantar Kerja Praktik, Surat Pengambilan Data Laporan Akhir dan Surat Pengantar Expert Laporan Akhir . Berikut tutorial untuk mengajukan Surat Pengantar Kerja Praktik:

- A. Login ke Aplikasi Siabi
  - Untuk mengakses Aplikasi Siabi, silahkan buka browser (Mozilla-Firefox/Google Chrome) yang ada pada komputer Anda.
  - Ketik alamat url <u>siabi.rf.gd</u>

### B. Tampilan Halaman Utama Siabi

Tampilan awal ketika membuka aplikasi Siabi dapat dilihat pada gambar di bawah ini.

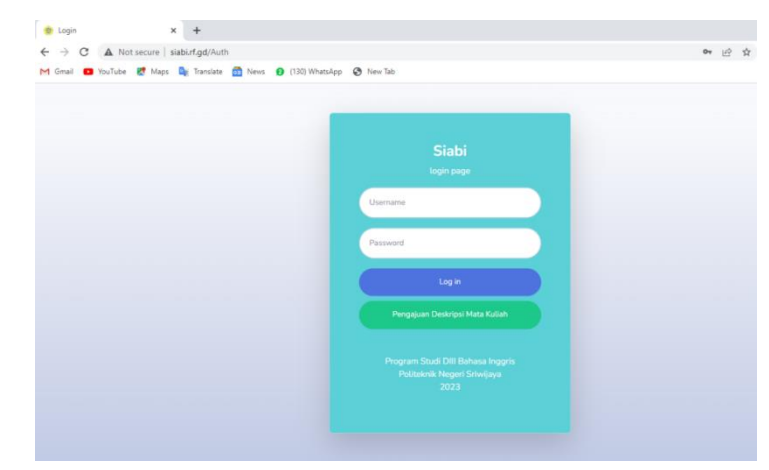

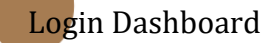

 Masukkan username (NPM Mahasiswa) dan password (mahasiswa), lalu klik Log In.

Contoh :

Username : 062030901929

Password : mahasiswa

| -0 | 10 3                                                                                                    |       |
|----|----------------------------------------------------------------------------------------------------|-------|
|    |                                                                                                    |       |
|    | © Login x +                                                                                                    |       |
|    | C A Not secure   statutingd/kuth       M Grani     P VouTube     M Mass     Tandate     M News     P (130) Whatsdam     A New Tab                                                                                                    | a E R |
|    | Siabi<br>bana<br>decodorectoria<br>constructioned<br>la Program Scala Diff. Belasa regist<br>becarrier<br>Program Scala Diff. Belasa regist<br>becarrier<br>constructioned<br>constructioned<br>construct |       |

# D. Tampilan Dashboard Aplikasi Siabi

Jika username dan password telah benar, maka Anda berhasil masuk ke halaman dashboard aplikasi.

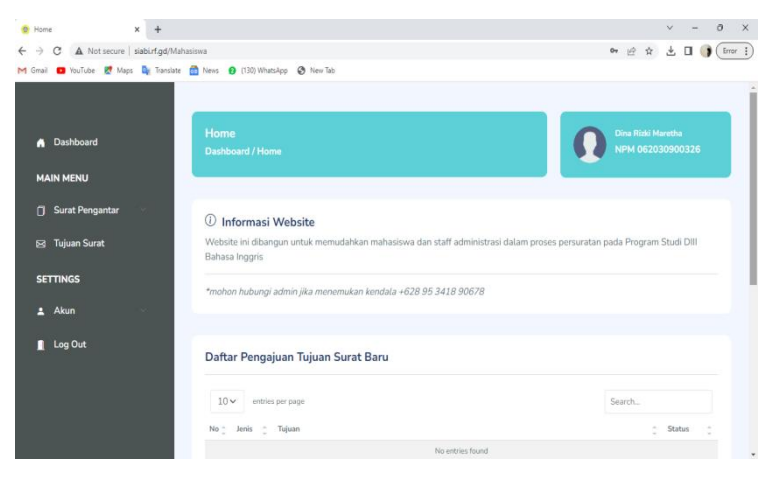

## E. Pilih Menu Surat Pengantar -> Kerja Praktik

1. Maka akan tampil halaman berikut.

| ← C ▲ Not secure   siabilit@d/N                  | Pergejuan Sunst Pergantar Keji 🗙 🚵 18527.134.10/sej006.epigram 🗙  <br>Lahasiowa/Status_KP      | +         |                              |   |                     | -                                |
|--------------------------------------------------|------------------------------------------------------------------------------------------------|-----------|------------------------------|---|---------------------|----------------------------------|
| <ul> <li>Dishboard</li> <li>Main MENU</li> </ul> | Pengajuan Surat Pengantar Kerja Praktik<br>Dashboard / Pengajuan Surat Pengantar Kerja Praktik |           |                              |   |                     | Sinta Okarina<br>062130900242    |
| 🗍 Surat Pengantar 🗠                              | Pilih tujuan kerja praktik                                                                     |           |                              |   | 2                   | ih kelas                         |
| 🖂 Tujuan Surat                                   |                                                                                                |           |                              |   | •                   | *                                |
| SETTINGS                                         | *Silahkan <u>klik disini</u> untuk menambahkan tujuan kerja prai                               | ktik baru |                              |   |                     |                                  |
| ± Akun ∨                                         | Pilih tanggal pengajuan surat                                                                  |           | Tanggal. Mulai Kerja Praktik |   | Tanggal Selesai Ker | ja Praktik                       |
| 👖 Log Out                                        | ddimmiyyyy                                                                                     | B         | dálmmíyyyy                   | e | ddimm/yyyy          | e                                |
|                                                  | Q. Preview Submit                                                                              |           |                              |   |                     | Reset                            |
|                                                  |                                                                                                |           |                              |   |                     |                                  |
|                                                  |                                                                                                |           |                              |   |                     |                                  |
|                                                  | 10 v entries per page                                                                          |           |                              |   |                     | Search.                          |
|                                                  |                                                                                                |           | No-ontries found             |   |                     |                                  |
|                                                  |                                                                                                |           |                              |   |                     |                                  |
|                                                  |                                                                                                |           |                              |   |                     |                                  |
|                                                  |                                                                                                |           |                              |   |                     |                                  |
|                                                  |                                                                                                |           |                              |   |                     | 33°C Sebagian cerain 🔿 dii 🙃 🕫 🗊 |
|                                                  |                                                                                                |           |                              |   |                     |                                  |
|                                                  |                                                                                                |           |                              |   |                     |                                  |
|                                                  |                                                                                                |           |                              |   |                     |                                  |
|                                                  |                                                                                                |           |                              |   |                     |                                  |
|                                                  |                                                                                                |           |                              |   |                     |                                  |

 Selanjutnya, mahasiswa dapat melengkapi data pengajuan pada halaman berikut.

| 🗖 🛛 🕅 WhatsApp 🛛 🗙 🛷 A         | mpgivan Svat Pergantan Kerja 🗙 📑 18527.134.10/36006.epieyes= 🗙  | +         |                              |   |                    |                |        | - 0             | ×          |
|--------------------------------|-----------------------------------------------------------------|-----------|------------------------------|---|--------------------|----------------|--------|-----------------|------------|
| A Not secure   siablint.gd/Mat | asiswa/Status_KP                                                |           |                              |   |                    | A              | 6 2    | a (t)           | 6          |
|                                |                                                                 |           |                              |   |                    |                |        |                 | _          |
| <ul> <li>Dubboud</li> </ul>    |                                                                 |           |                              |   |                    |                |        |                 |            |
|                                |                                                                 |           |                              |   |                    |                |        |                 |            |
| MAIN MENU                      |                                                                 |           |                              |   |                    |                |        |                 |            |
| 🗇 Surat Pengantar 🔍            | Dilli britan hais scalab                                        |           |                              |   |                    | Dith holes     |        |                 |            |
| E3 Tujuan Surat                | mun tupuan kerja prakok                                         |           |                              |   |                    | Pain Keids     |        |                 |            |
|                                | Aston Hotel Palembarg                                           |           |                              |   | •                  | 4 BA           |        | •               |            |
| SETTINGS                       | *Silahkan <u>klik disini</u> untuk menambahkan tujuan kerja pra | ktik beru |                              |   |                    |                |        |                 |            |
| 🛓 Akun 🗸                       | Pilih tanggal pengajuan surat                                   |           | Tanggal. Mulai Kerja Praktik |   | Tanggal Selesa     | Kerja Praktik  |        |                 |            |
| 👖 Log Out                      | 10/05/2023                                                      | Ð         | 01/06/2023                   | B | <b>31</b> /05/2023 |                |        | Ø               |            |
|                                |                                                                 |           |                              |   |                    |                |        |                 |            |
|                                | Q Preview Submit                                                |           |                              |   |                    |                |        | Reset           |            |
|                                |                                                                 |           |                              |   |                    |                |        |                 |            |
|                                |                                                                 |           |                              |   |                    |                |        |                 |            |
|                                |                                                                 |           |                              |   |                    |                |        |                 |            |
|                                | 10 - entries per page                                           |           |                              |   |                    |                | Search |                 |            |
|                                | No 🗇 Status 🔅 Tanggal Pengajaan 🗇 Instansi                      |           |                              |   |                    |                |        |                 |            |
|                                |                                                                 |           | No-entries found             |   |                    |                |        |                 |            |
|                                |                                                                 |           |                              |   |                    |                |        |                 |            |
|                                |                                                                 |           |                              |   |                    |                |        |                 |            |
|                                |                                                                 |           |                              |   |                    |                |        |                 |            |
|                                |                                                                 |           |                              |   |                    |                |        |                 |            |
|                                |                                                                 |           |                              |   |                    | A 125' Barrano |        | 167 1539        |            |
|                                |                                                                 |           |                              |   |                    | a second       |        | 40 W 00/05/2023 | <b>-</b> 0 |

## \*) Menambahkan Tujuan Kerja Praktik Baru

Apabila mahasiswa tidak menemukan tujuan Kerja Praktik yang tertera pada kolom pilihan, mahasiswa bisa menambahkan tujuan baru dengan klik tulisan **klik disini.** 

a. Setelah klik disini, masukkan nama instansi, tujuan dan alamat tujuan baru kemudian klik tombol Tambah.

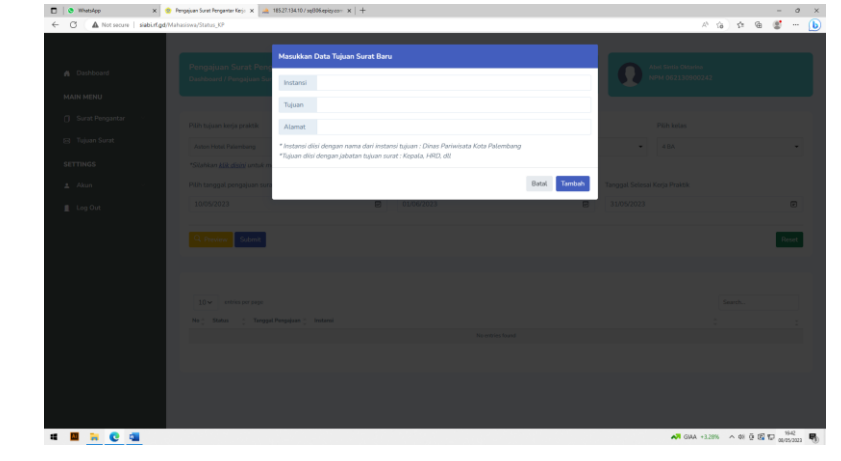

 b. Setelah data tujuan surat baru berhasil ditambahkan, kembali ke menu dashboard dan gulir ke bawah pada bagian Daftar Pengajuan Tujuan Surat Baru untuk melihat tambahan tujuan surat baru seperti gambar di bawah ini.

| ome × +                      |                                                                                                    | ~ - o ×                                |
|------------------------------|----------------------------------------------------------------------------------------------------|----------------------------------------|
| C A Not secure   siabirf.gd  | Mahasiswa                                                                                           | 🕶 🖻 🖈 🔲 🌍 (Update 1)                   |
| ail 🔯 YouTube 🛃 Maps 🎒 Trans | slate 🚮 News 🧕 (130) WhatsApp 🔇 New Tab                                                             |                                        |
|                              | Home<br>Dashboard / Home                                                                            | Dina Riski Maretha<br>NPM 062030900326 |
| Dashboard                    |                                                                                                    |                                        |
| IAIN MENU                    | ① Informasi Website                                                                                 |                                        |
| ] Surat Pengantar            | Website ini dibangun untuk memudahkan mahasiswa dan staff administrasi dalam pros<br>Bahasa Inggris | es persuratan pada Program Studi DIII  |
| a Tujuan Surat               | *mohon hubungi admin jika menemukan kendala +628 95 3418 90678                                      |                                        |
| ETTINGS                      |                                                                                                    |                                        |
| Akun                         | Daftar Pengajuan Tujuan Surat Baru                                                                  |                                        |
| Log Out                      | 10 v estricis per page                                                                              | Saarch                                 |
|                              | No = Jenis = Tujuan                                                                                 | - Status -                             |
|                              | 1 HR Hotel Aston Palembang - Hotel Aston Palembang                                                  | requested                              |
|                              | Streaming 1 to 1 of 1 portries                                                                      |                                        |

- c. Status pengajuan tujuan surat baru akan tertulis **requested** yang berarti menunggu validasi admin jurusan untuk disetujui.
- d. Apabila pengajuan tujuan surat baru telah disetujui oleh admin jurusan, maka daftar pengajuan pada *dashboard* akan hilang dan otomatis masuk pada menu pilihan tujuan kerja praktik di halaman Pengajuan Surat.
- Setelah melakukan pengisian data pada halaman data pengajuan, sebelum klik <u>submit</u> mahasiswa diharuskan untuk melakukan pengecekan untuk memastikan data yang ditulis telah benar dengan klik tombol <u>preview</u>.

|   | D   O (1) Whatsleep       | : 😨 Pengajuan Surat Pengantar Kerji 🗙 🚕 18527.134.10/aq806.epiquen | x   +                        |                                                                                                    | - 0 ×                        |
|---|---------------------------|--------------------------------------------------------------------|------------------------------|----------------------------------------------------------------------------------------------------|------------------------------|
|   | ← C ▲ Not secure   siable | tgd/Mahasowa/Status_KP                                             |                              | 4 6 A                                                                                                    | a a D                        |
|   |                           | Pengaiuan Surat Pengantar Keria Prakti                             |                              | Abril Sirila Cilibariaa                                                                                                    |                              |
|   | Dashboard                 | Dashboard / Pengajuan Surat Pengantar Kerja Pra                    |                              | NPM 062130900242                                                                                                    |                              |
|   | MAIN MENU                 |                                                                    |                              |                                                                                                    |                              |
|   | Surat Pengantar           | Pilih tujuan kerja praktik                                         |                              | Pilih kelas                                                                                                    |                              |
|   | 🖂 Tujuan Surat            | Aston Hotel Palembang                                              |                              | - 4 BA                                                                                                    |                              |
|   | SETTINGS                  | *Silahkan <u>klik disini</u> untuk menambahkan tujuan ker          | a praktik baru               |                                                                                                    |                              |
|   | ± Akun 🗸                  | PiUh tanggal pengajuan surat                                       | Tanggal. Mulai Kerja Praktik | Tanggal Selesai Kerja Praktik                                                                                                    |                              |
|   | Log Out                   | 10/05/2023                                                         | 01/06/2023                   | Image: Image: | e                            |
|   |                           | Q. Preview Submit                                                  |                              |                                                                                                    | Reset                        |
|   |                           |                                                                    |                              |                                                                                                    | _                            |
|   |                           |                                                                    |                              |                                                                                                    |                              |
|   |                           | 10 v entries per page                                              |                              | Search.                                                                                                    |                              |
|   |                           | No 🗧 Status 👌 Tanggal Pengajaan 👌 Instansi                         |                              |                                                                                                    |                              |
|   |                           |                                                                    | No-entries found             |                                                                                                    |                              |
|   |                           |                                                                    |                              |                                                                                                    |                              |
|   |                           |                                                                    |                              |                                                                                                    |                              |
|   |                           |                                                                    |                              |                                                                                                    |                              |
|   |                           |                                                                    |                              |                                                                                                    | 24.58                        |
|   | a 🖬 🐂 C 💶                 |                                                                    |                              | 33°C Berzwan ^ (8) 48                                                                                                    | 8 🖬 🗊 <sub>00/05/222</sub> 📲 |
|   |                           |                                                                    |                              |                                                                                                    |                              |
|   |                           |                                                                    |                              |                                                                                                    |                              |
|   |                           |                                                                    |                              |                                                                                                    |                              |
|   |                           |                                                                    |                              |                                                                                                    |                              |
|   |                           |                                                                    |                              |                                                                                                    |                              |
|   |                           |                                                                    |                              |                                                                                                    |                              |
|   |                           |                                                                    |                              |                                                                                                    |                              |
| _ |                           |                                                                    |                              |                                                                                                    |                              |
|   |                           |                                                                    |                              |                                                                                                    |                              |
|   |                           |                                                                    |                              |                                                                                                    |                              |
|   |                           |                                                                    |                              |                                                                                                    |                              |
|   |                           |                                                                    |                              |                                                                                                    |                              |
|   |                           |                                                                    |                              |                                                                                                    |                              |
|   |                           |                                                                    |                              |                                                                                                    |                              |
|   |                           |                                                                    |                              |                                                                                                    |                              |
|   |                           |                                                                    |                              |                                                                                                    |                              |

4. Maka akan tampil halaman berikut.

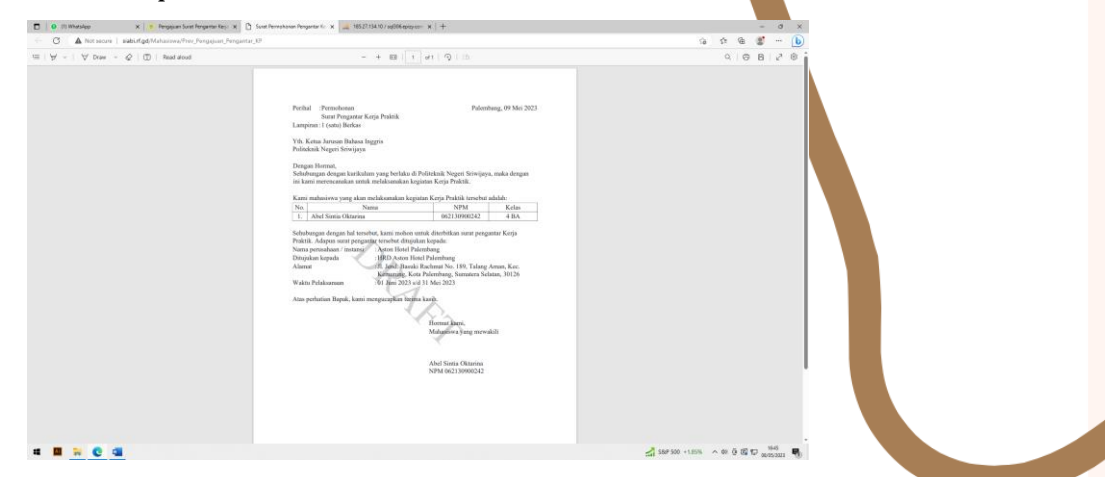

- 5. Apabila data-data yang telah diisi benar, klik <u>submit</u>.
  \*) anggota kelompok bisa ditambahkan nanti
- 6. Apabila data yang dimasukkan benar, maka akan tampil notifikasi "Data anda telah ditambahkan" seperti halaman berikut.

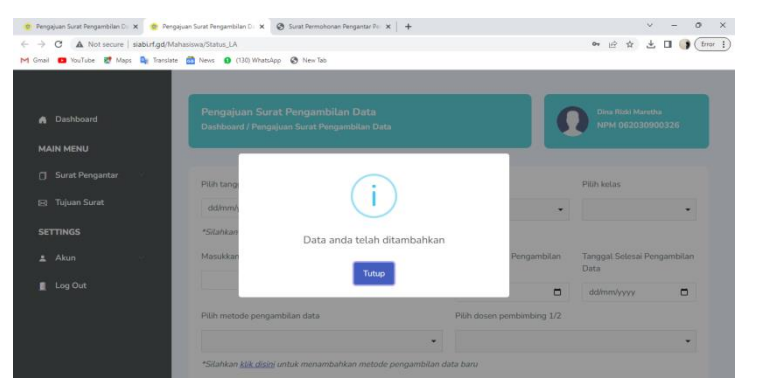

7. Status pengajuan surat kerja praktik dapat dilihat pada tabel di bawah input data pengajuan baru seperti tampilan di bawah ini.

| D 🙆 Whetslep       | x   👷 Pergajuan Sunat Pergantar Keyi: x   🗅 Sunat Permahanan Pergantar Ki: x 🧶 Pergajuan Sunat Pergantar Keyi: x 🕂 | - 0 X                         |
|--------------------|----------------------------------------------------------------------------------------------------|-------------------------------|
| ← ♂ () localhost   | Usiabi//Mahasiswa/Status_KP                                                                                        | A ta) ta 📽 🕒                  |
|                    |                                                                                                    |                               |
|                    | Pengaiuan Surat Pengantar Keria Praktik                                                                            | Abril Sintia Olitarina        |
| Dashboard          | Dashboard / Pengajuan Surat Pengantar Kerja Praktik                                                                | NPM 062130900242              |
| MAIN MENU          |                                                                                                    |                               |
| () Surat Pengantar |                                                                                                    |                               |
| The Second         | Pilih tujuan kerja praktik                                                                                         | Pilh kelas                    |
| es injuit suit.    |                                                                                                    | •                             |
| SETTINGS           | "Silahkan <u>Alik disin</u> i untuk menambahkan tujuan kerja praktik baru                                          |                               |
| 1 Akun             | <ul> <li>Pilih tanggal pengajuan surat</li> <li>Tanggal Mulai Kerja Praktik</li> </ul>                             | Tanggal Selesal Kerja Praktik |
| Log Out            | ddimm/yyyy 🕑 ddimm/yyyy                                                                                            | B ddmmlyyyy D                 |
|                    |                                                                                                    |                               |
|                    | Q. Preview Submit                                                                                                  | Reset                         |
|                    |                                                                                                    |                               |
|                    |                                                                                                    |                               |
|                    | 10 y entries per case                                                                                              | Search.                       |
|                    | No + States - Transal Perminen + Instant                                                                           |                               |
|                    | 1 10 May 70 Arton Math Delembor                                                                                    |                               |
|                    | a servery tax - represent a decodering                                                                             |                               |
|                    | Showing 1 to 1 of 1 ontries                                                                                        |                               |
|                    |                                                                                                    |                               |
|                    |                                                                                                    |                               |
|                    |                                                                                                    |                               |
| a 🛛 🗮 🗮 😧          | <u>a</u>                                                                                                    | 📌 Hujan datang 🧄 di 🔁 🖾 💭 👷 😽 |
|                    |                                                                                                    |                               |
|                    |                                                                                                    |                               |
|                    |                                                                                                    |                               |
|                    |                                                                                                    |                               |
|                    |                                                                                                    |                               |
|                    |                                                                                                    |                               |
|                    |                                                                                                    |                               |
|                    |                                                                                                    |                               |
|                    |                                                                                                    |                               |
|                    |                                                                                                    |                               |
|                    |                                                                                                    |                               |
|                    |                                                                                                    |                               |
|                    |                                                                                                    |                               |
|                    |                                                                                                    |                               |
|                    |                                                                                                    |                               |
|                    |                                                                                                    |                               |
|                    |                                                                                                    | 0                             |
|                    |                                                                                                    |                               |

Terdapat tiga status pengajuan surat pengantar kerja praktik, diantaranya:

a. Proses

Pengajuan telah masuk ke sistem dan menunggu validasi admin.
Apabila jumlah mahasiswa dalam satu kelompok Kerja Praktik
lebih dari satu, silahkan klik tombol berwarna biru berlogo orang.
\*) cukup ketua kelompok yang membuat surat pengajuan dengan menambahkan anggotanya pada fitur ini

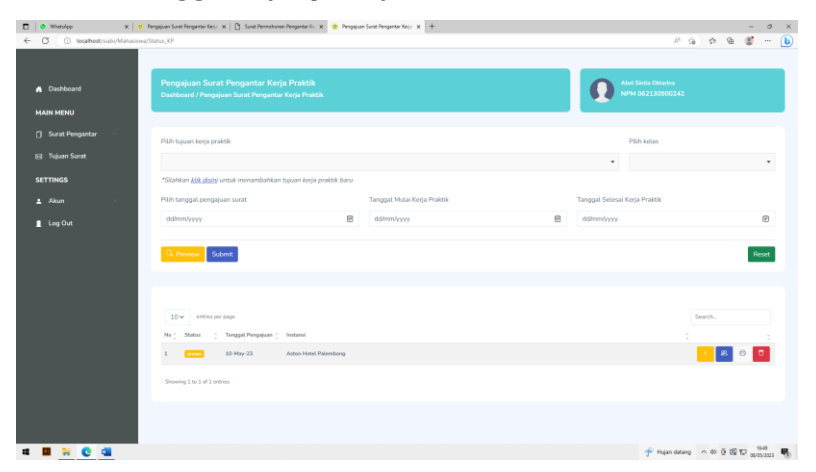

Maka akan tampil halaman berikut. Plih nama mahasiswa dan kelas, kemudian klik tombol Tambahkan.

|                                 |                                                                              |                      |   |                                         |        | _              |
|---------------------------------|------------------------------------------------------------------------------|----------------------|---|-----------------------------------------|--------|----------------|
| C D localhost/siabi/Mahasiswa/P | Pengajuan_KP/ABELSINTIAOKTARINA080523114944                                  |                      |   | A <sup>3</sup> 0.6                      | 6 \$ G | ی ک            |
| Dashboard                       | Informasi Pengajuan<br>Dabbasid / Informasi Pengajuan                        |                      | Ω | bel Sintia Oktarina<br>IPM 062130900242 |        |                |
| MAIN MENU                       |                                                                              |                      |   |                                         |        |                |
| 📋 Surat Pengantar 🗠             | Tambah mahasiswa                                                             |                      |   | Pilih kelas                             |        |                |
| 🖂 Tujuan Surat                  | 062130902009 - Nadiah Abel Ubaidah Trino                                     |                      |   | 4.8C                                    |        |                |
| SETTINGS                        |                                                                              |                      |   |                                         |        |                |
| 🛓 Akun 🗸                        | Tambahkan                                                                    |                      |   |                                         |        |                |
| Log Out                         |                                                                              |                      |   |                                         |        |                |
|                                 | 15 V when any page No.2 Norma 1 And United Statem Streamy 1 to 1 of 1 memory | _ NPM<br>06133800343 |   | , Kelas<br>4 DA                         | Search | ×              |
|                                 |                                                                              |                      |   |                                         |        | 99             |
| 🔲 🗮 🖸 💶                         |                                                                              |                      |   | Rekomendasi Daftar                      | - ^@@@ | D 00/05/2323 🖏 |

Apabila data yang dimasukkan benar, maka akan tampil notifikasi "Data anda telah ditambahkan". b. Disetujui

Pengajuan telah disetujui oleh admin dan sedang proses penandatangan surat pengantar oleh Ketua Jurusan.

c. Selesai

Surat pengantar telah selesai ditandatangani oleh Ketua Jurusan. Mahasiswa dapat mencetak surat pengajuan melalui tombol print yang berwarna hijau. Mahasiswa datang ke Jurusan dengan membawa surat pengajuan yang telah dicetak dari aplikasi. Admin jurusan memberikan surat pengantar kerja praktik yang telah ditandatangani oleh Ketua Jurusan.

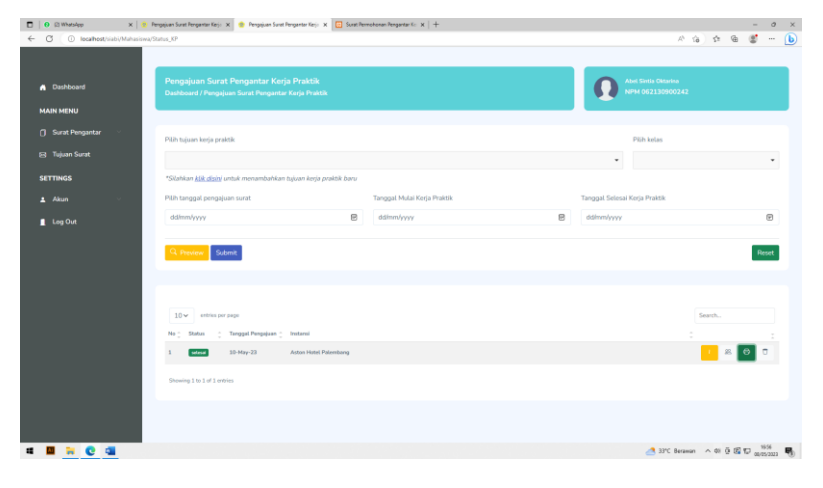

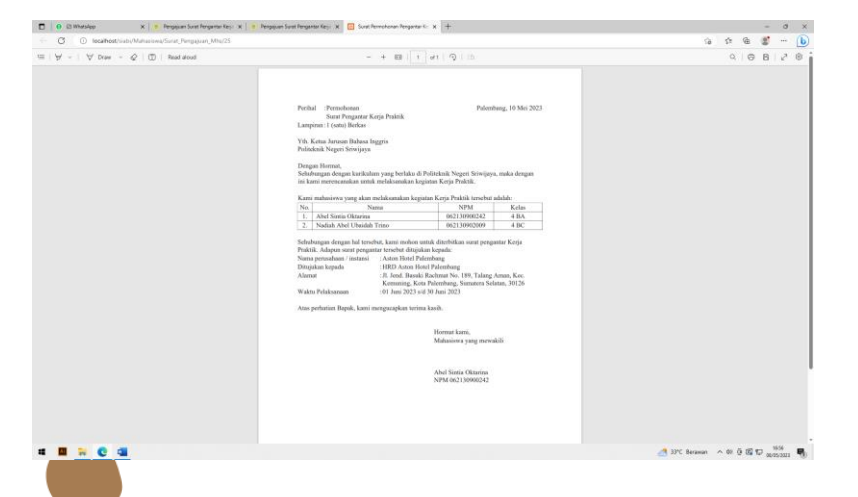

8. Format Cover dan Lembar Pengesahan Proposal KP dapat kalian download dengan cara klik icon 🖸 .

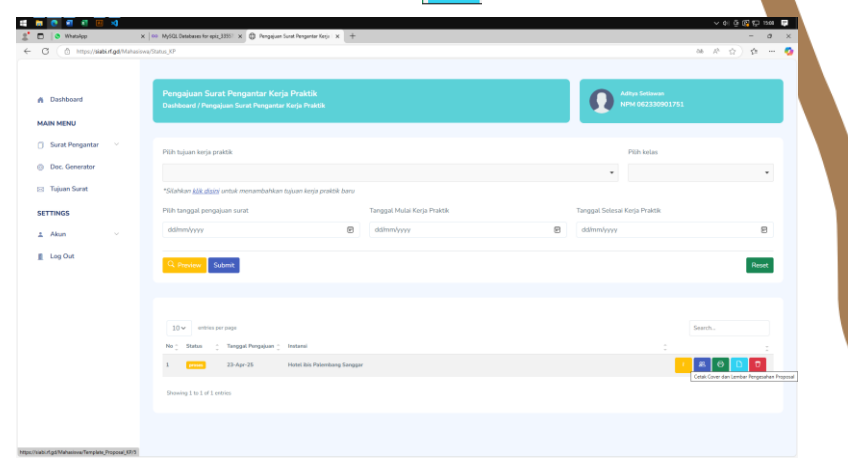